#### Cocos2d-xで作る物理演算ゲーム Physics Editor編2

= 2016年10月22日 =

#### ここまでのソースプログラムはここ

http://monolizm.com/sab/src/AngryChicken25.zip

#### **GET**だぜ!

# 今回は 外部ツール(PhysicsEditor)で 対象物を複雑なものに します。

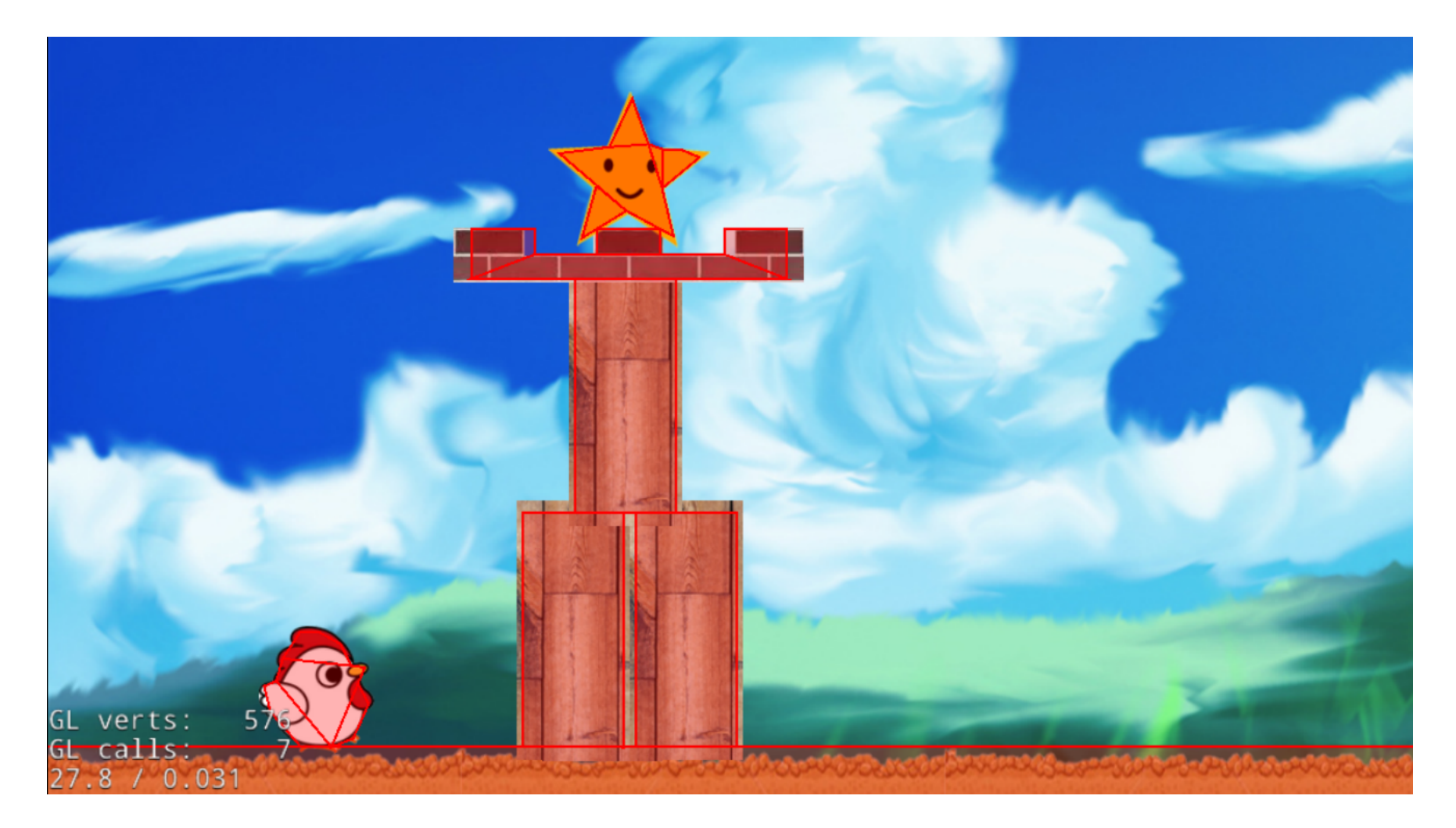

#### 個別の剛体形状は physics editorでできるようになった。

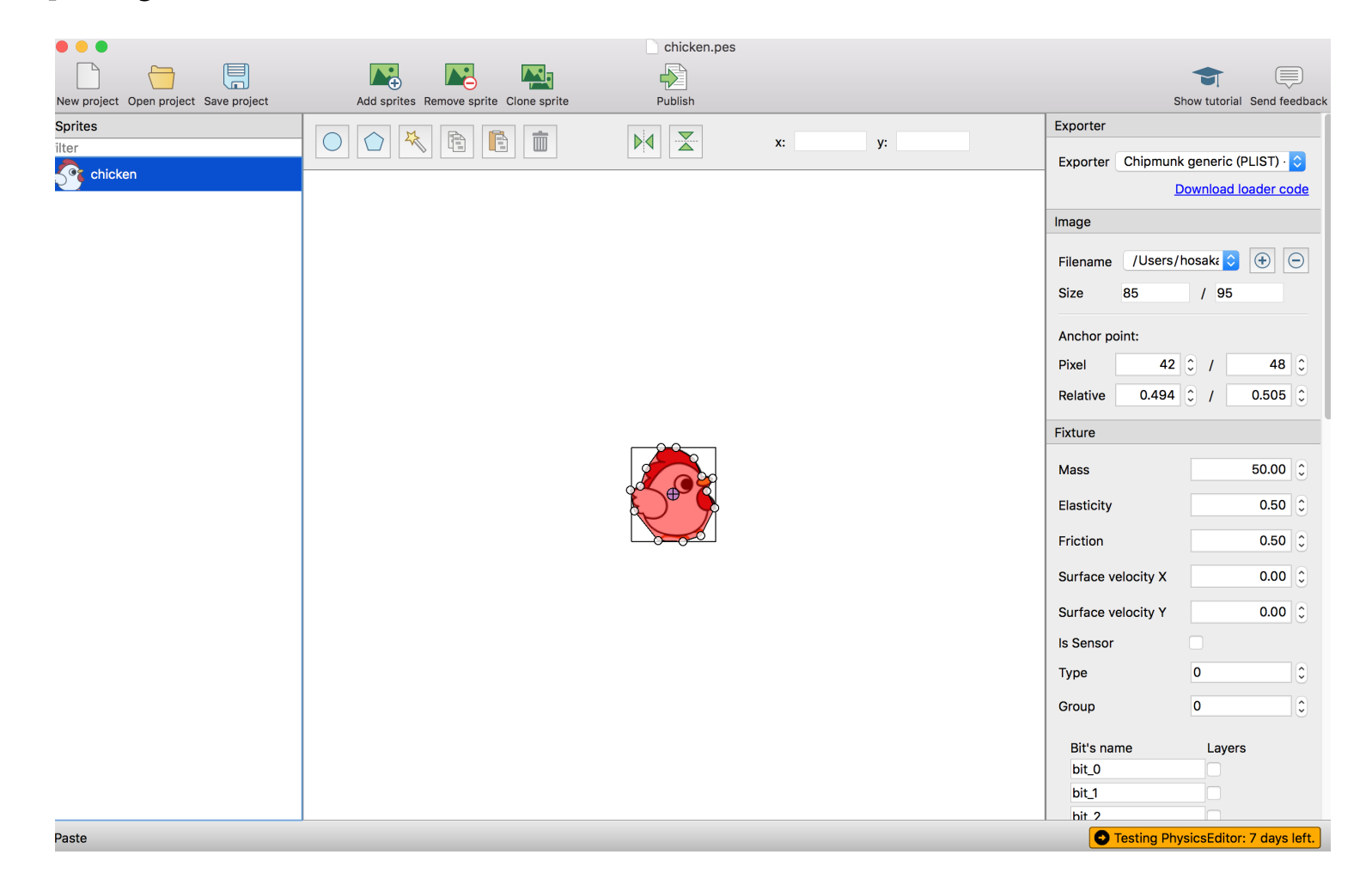

しかし対象物を配置する方法がない。このまま ではすべてプログラムで地味に配置するという ことになる。

そんなことプログラマはやりたくない。 時間の無駄。 なので何かツールを使おう。。。

# というわけで、cocos studuio を使ってしまおう!

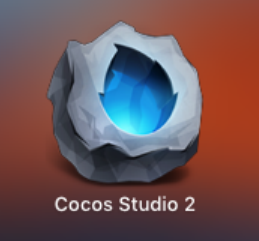

| Obiects                                                              |                    | o ×   | startNode.cs × |        |      |           |                                        |         |       | 1     |     |     |     | Ý                |
|----------------------------------------------------------------------|--------------------|-------|----------------|--------|------|-----------|----------------------------------------|---------|-------|-------|-----|-----|-----|------------------|
| ▼ Basic Ob                                                           | jects              |       | 8              |        |      |           |                                        |         |       |       |     |     |     |                  |
|                                                                      | † <b>†</b> †       | •     | 5              |        |      |           |                                        |         |       |       |     |     |     |                  |
| TileMap                                                              | Particle           | Audio |                |        |      |           |                                        |         |       |       |     |     |     |                  |
| $\stackrel{\uparrow}{\leftarrow} \stackrel{\uparrow}{=} \rightarrow$ |                    |       | 100            |        |      |           |                                        |         |       |       |     |     |     |                  |
| Node                                                                 | Sprite             |       | 50             |        |      |           |                                        |         |       |       |     |     |     |                  |
| ∀ Widgets                                                            |                    |       |                |        |      |           |                                        |         |       |       |     |     |     |                  |
| Button                                                               | $\mathbf{\bigvee}$ |       |                |        |      |           |                                        |         |       |       |     |     |     |                  |
| Button                                                               | CheckBox           | Image | 8              |        |      |           |                                        |         |       |       |     |     |     |                  |
| Resources                                                            |                    |       |                |        |      |           |                                        |         |       |       |     |     |     |                  |
|                                                                      | e2                 |       | 8-             |        |      |           |                                        |         |       |       |     |     |     |                  |
|                                                                      | inode.csd          |       | -150 -2(       |        |      |           |                                        |         |       |       |     |     |     |                  |
|                                                                      |                    |       | 8 -            |        | 200  | 150 100   | ,,,,,,,,,,,,,,,,,,,,,,,,,,,,,,,,,,,,,, | יידידין |       | 150   | 200 |     | 200 | 11111            |
|                                                                      |                    |       | Animation 🗆 🛪  | Output | -200 | -150 -100 | -50                                    |         | 50 10 | N 150 | 200 | 250 | 300 | 330 <sup>-</sup> |

cocos2d-xのためのGUI開発ツールです。画像素材のドラックアンドドロップによるSpriteを配置や、タイムラインでのコマアニメーション作成等、非常にスピーディーな開発を行うことが出来ます。

# これで構想は整ったので やってみよう!

やることは大きく4つ。

Physics editor2で対象物の剛体作成し出力
 cocos studio2で対象物の配置し出力
 上記2つの出力データをxcodeに登録
 ソースコード修正

#### 1. Physics editor 2 で対象物の 岡体作成

#### \*ライセンスの関係があるので、 すべてのパソコンい入れるの無理 なので、こちらでやっておきました。 (ちなみに1年1ライセンス(PC2台まで)で2199円也

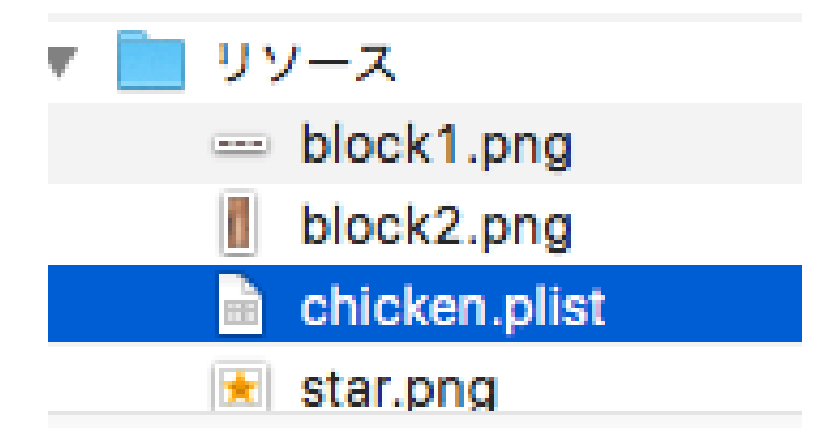

← これがその出力ファイル。
これを以下のフォルダにコピー

/Resource/pe/

# cocos studio2で対象物の配置

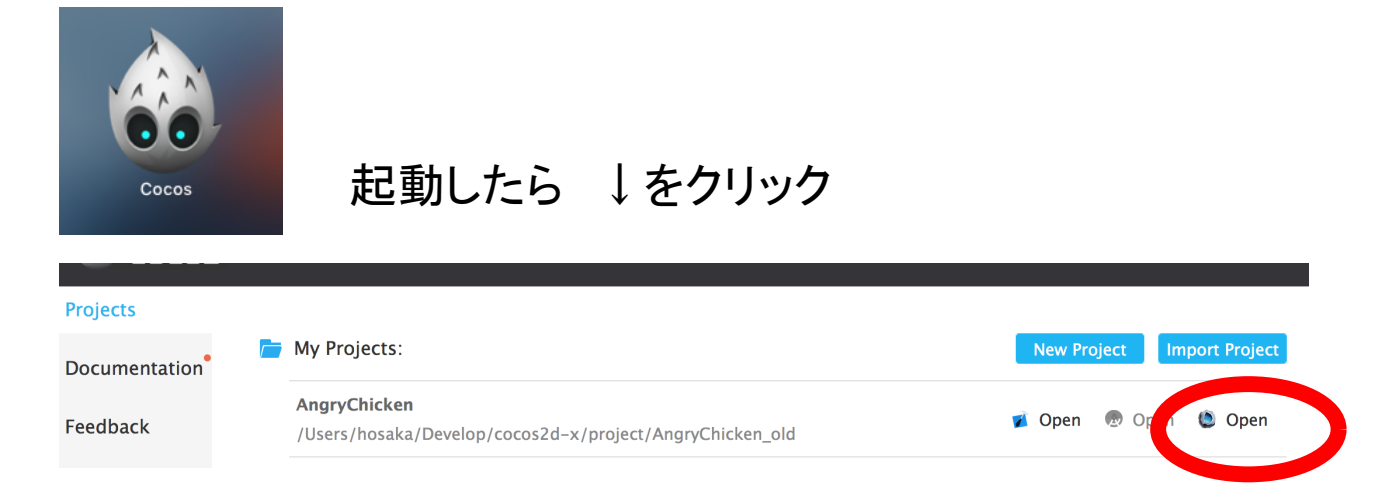

cocostudio 2 が起動したら以下の設定。 iPhone5sにしとこう。そして横向きをクリック

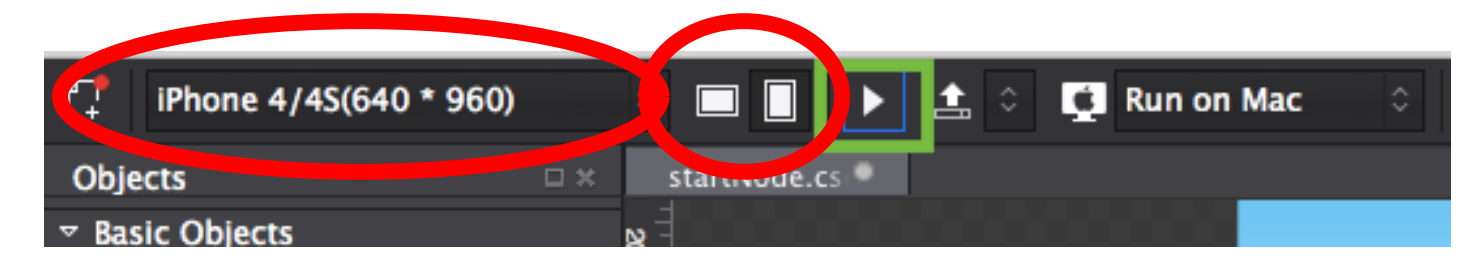

# リソースを登録

| • • •             | 📄 アング          | リーチキン    |       |
|-------------------|----------------|----------|-------|
| $\langle \rangle$ |                |          | Q. 検索 |
| よく使う項目            | 名前             | > 変更日    | サイズ   |
| 🗏 マイファイル          | AngryChicken   | 今日 14:59 |       |
|                   | ▼ 📄 リソース       | 今日 15:16 |       |
|                   | - block1.png   | 今日 11:10 | 10 KB |
| (@) AirDrop       | block2.png     | 今日 11:11 | 31 KB |
| ·A. アプリケーション      | chicken.plist  | 今日 11:22 | 8 KB  |
| デスクトップ            | \star star.png | 今日 11:05 | 10 КВ |
| 四 書類              |                |          |       |
| 🔮 ダウンロード          |                |          |       |
| デバイス              |                |          |       |
| BOOTCAMP          |                |          |       |
| <br>③ リモートディスク    |                |          |       |
| タグ                |                |          |       |
| ● レッド             |                |          |       |
| 😑 オレンジ            |                |          |       |

#### 上記ファイル3つを、cocos studio 2の Resourceペインにドラッグアンドドロップ

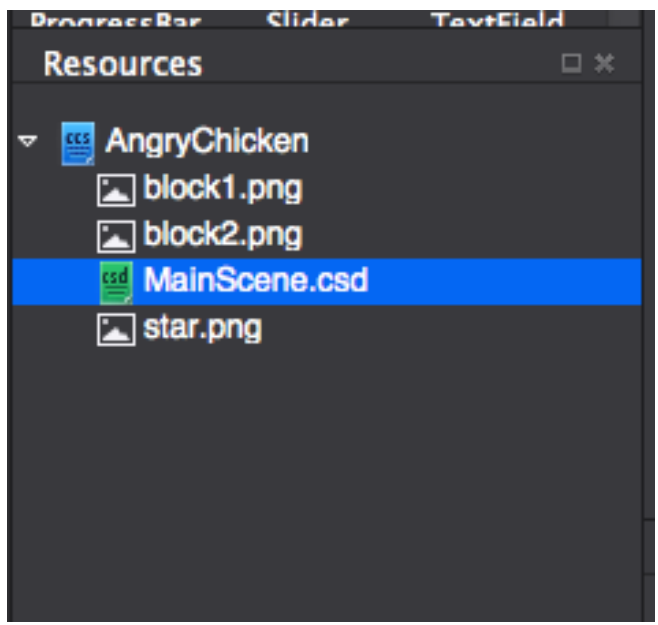

#### 各画像を選択してドラッグアンドロップして、右のように配置しよう!(とりあえず同じものにしてね)

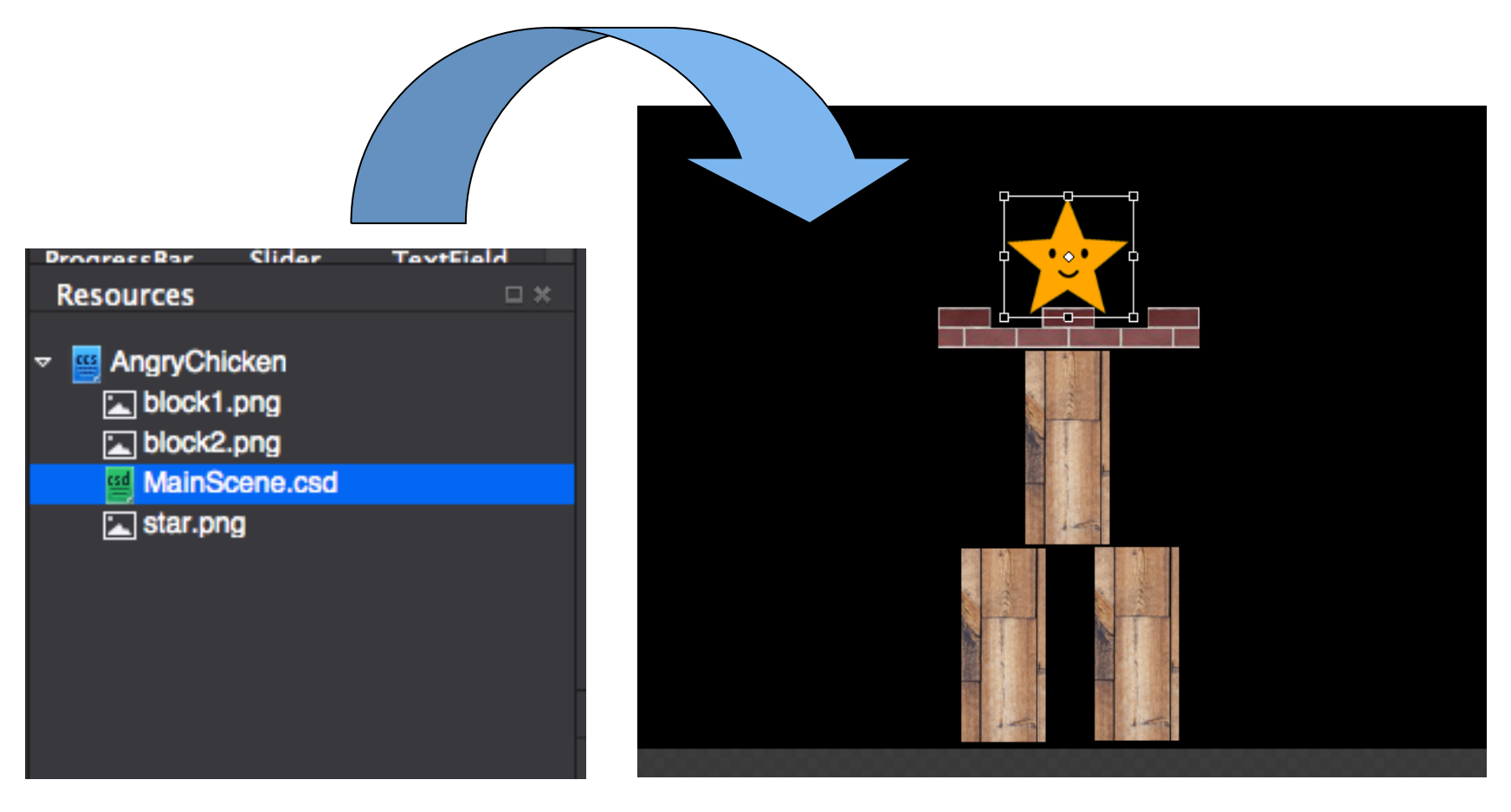

下は地面があるので40ピクセルぐらいうかせる

# 重要!名前を変更する。

プログラムから配置したオブジェクトを読み込 むために、名前を変えておく。 配置した画像をクリックすると、右ペインに プロパティがでるので最上部の名前を以下の ようにする。

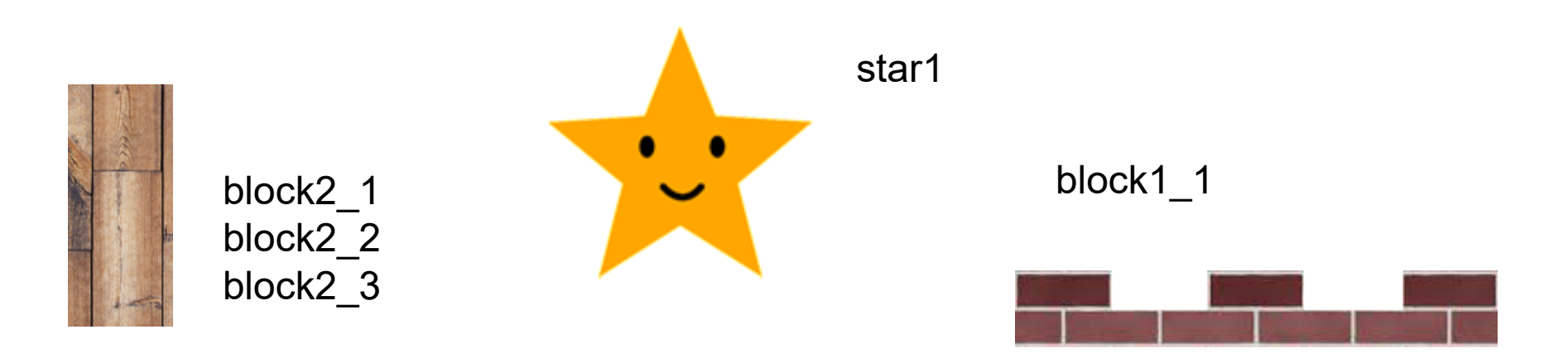

#### 最終的にはこんな感じになればOK

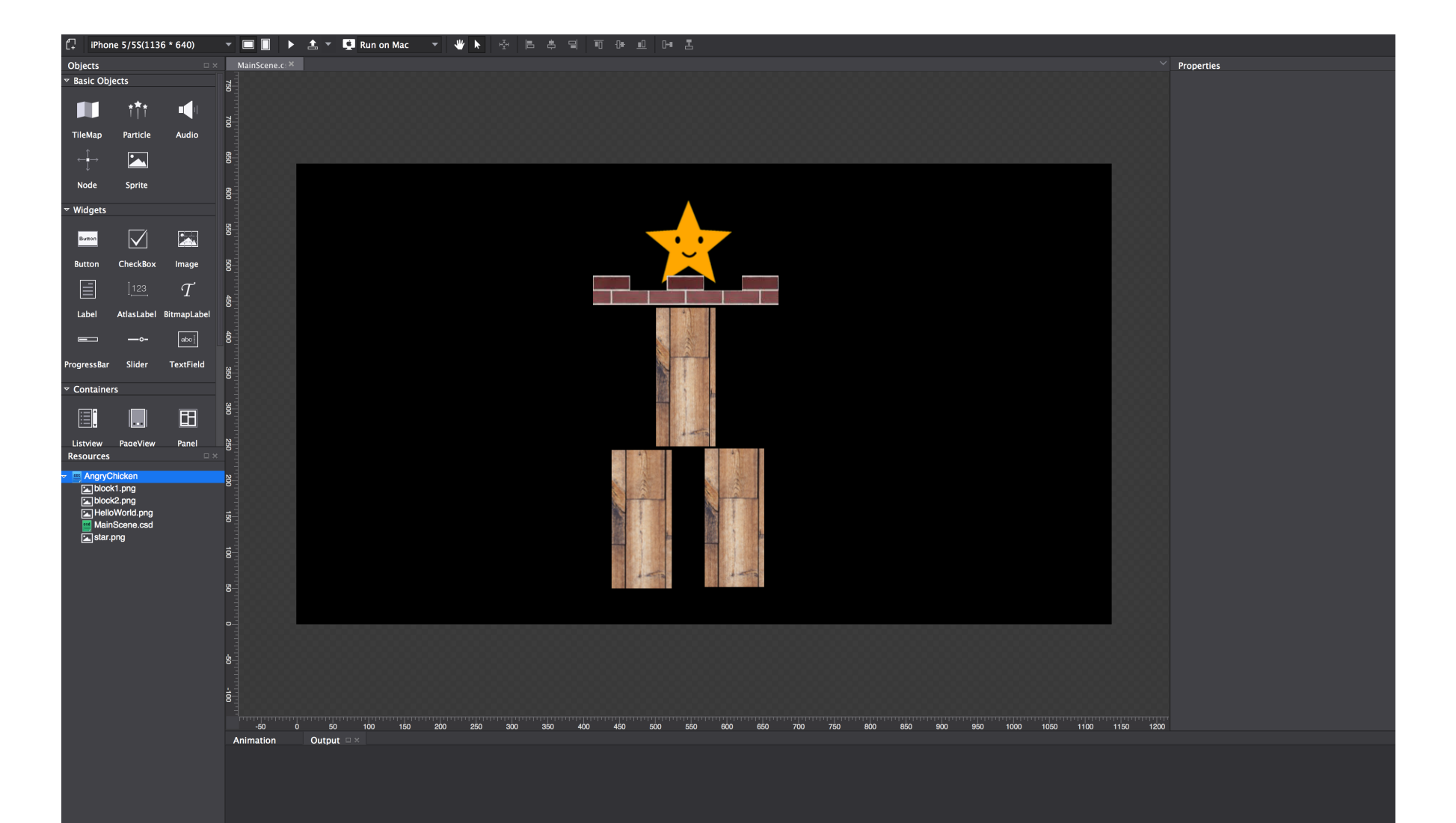

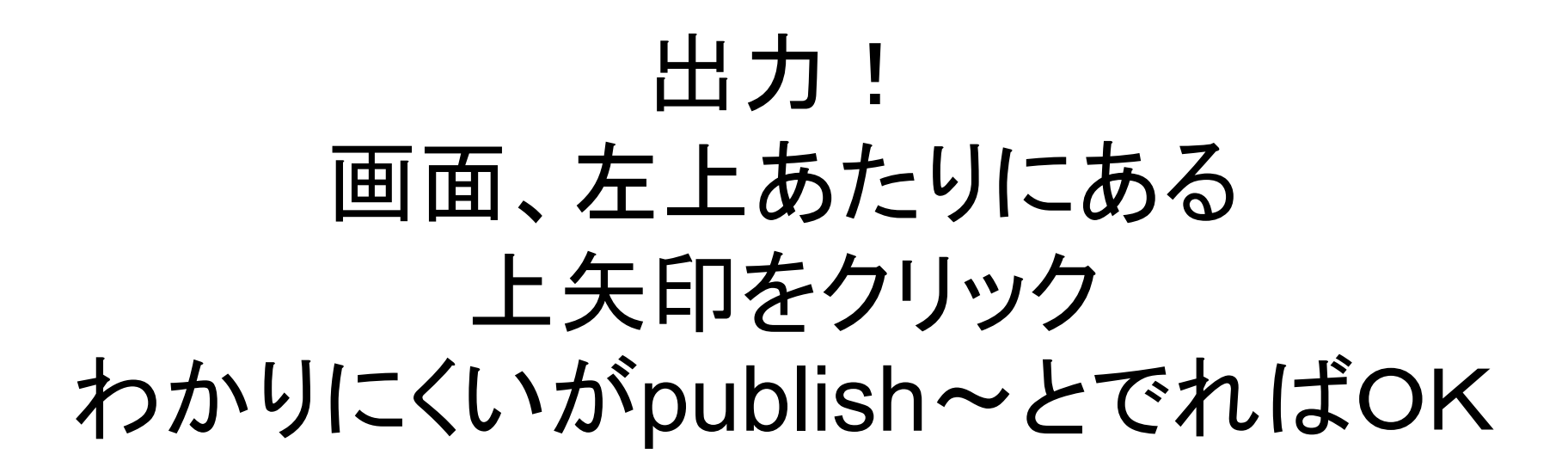

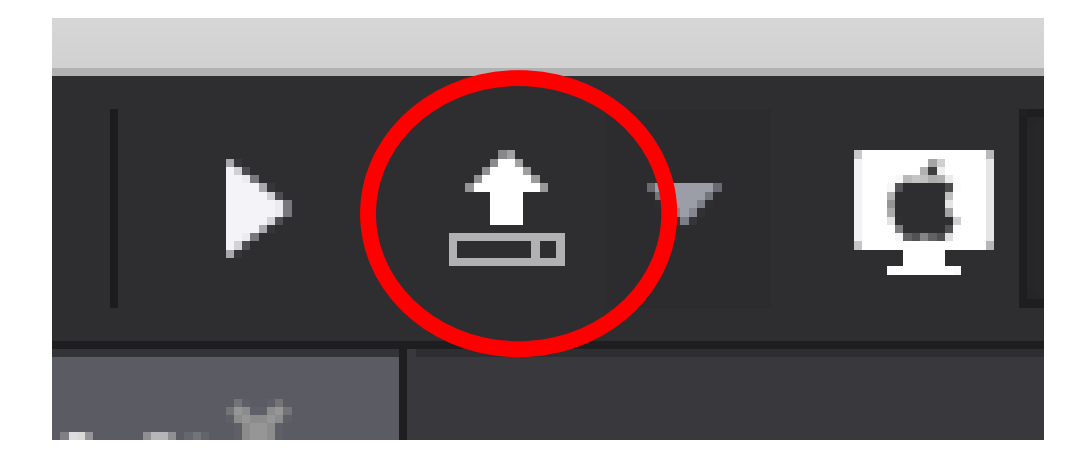

## 3. 上記2つのxcodeに出力データを登録

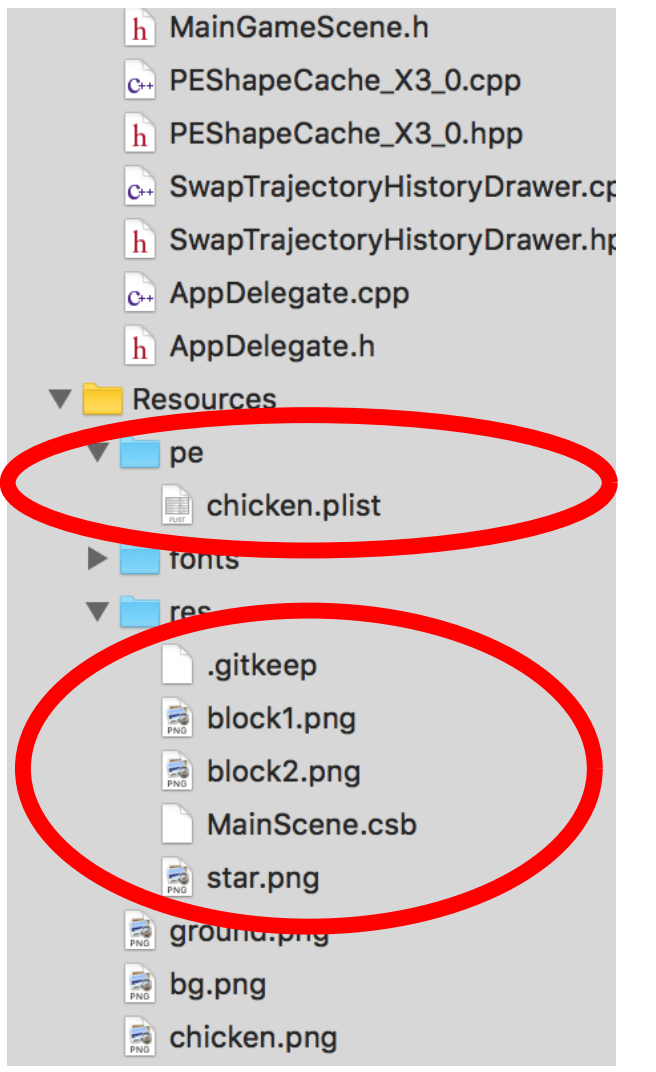

\*フォルダ設定を「参照」にしてあるの で、自動的に以下のモノが見えている はず。

### 4. ソースコード修正

#### \_createBlocksメソッドを以下のように変更。\*コメント化してあるので、 ごっそり差し替えてください。

void MainGame::\_createBlocks()

Node\* node = CSLoader::getInstance()->createNode("MainScene.csb"); this->addChild(node);

auto starPb = PEShapeCache::getInstance()->getPhysicsBodyByName("star"); starPb->setMass(200.0); // 重さを指定(ここが無いと後で飛ばせなくなる) starPb->setContactTestBitmask(true); Sprite\* star = (Sprite\*)node->getChildByName("star1"); star->setPhysicsBody(starPb);

```
~~~~~省略~~~~~~
~~~~~省略~~~~~~
```

\*/

auto blockPb4 = PEShapeCache::getInstance()->getPhysicsBodyByName("block2"); blockPb4->setMass(200.0); // 重さを指定(こうか悪いと後で飛ばせなくなる) blockPb4->setContactTestBitmask(true); auto block4 = (Sprite\*)node->getChildByName("block2\_3"); block4->setPhysicsBody(blockPb4);

> – もしかしたら5か所すべてで、ここが「\_」(アンダーバーでなく、「-」 (ハイフン)になってるかも。その場合はアンダーバーになおしてくだ さい。具体的にはcocos studioで設定した名前がきます。

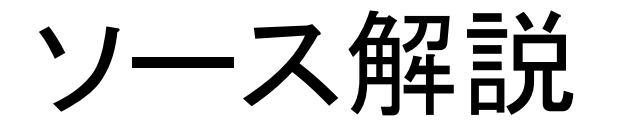

// cocos studioで出力したデータを取得し、描画ツリーに登録している。 Node\* node = CSLoader::getInstance()->createNode("MainScene.csb"); this->addChild(node); // 描画ツリーに登録

// ファイルを読み込みルートノード取得

まずは作ったデータを描画ツリーに登録。これでcocosstudioで作った画像は表示はされる。

//peで作成した剛体情報と、cocos studio2で配置した画像を紐づける
//PEShapeCasheにはchicken.plistを登録済み(前回を参照)
auto starPb = PEShapeCache::getInstance()->getPhysicsBodyByName("star"); // star剛体を取得
starPb->setMass(200.0); // 重さを指定(ここが無いと後で飛ばせなくなる)
starPb->setContactTestBitmask(true);
Sprite\* star = (Sprite\*)node->getChildByName("star1"); //描画ツリーから、紐づけるspriteを取得(cocos stuido2で配置した画像を取得)
star->setPhysicsBody(starPb); // 剛体とspriteを紐づけ

剛体の画像の紐づけ 表示された画像を物理空間の影響を与えるために、PEで作った剛体と紐づける。 基本は上記処理を配置されたオブジェクトすべてに対して行う。

#### 実行してみよう!

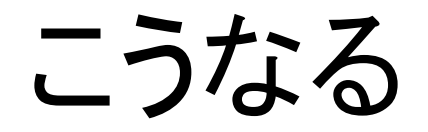

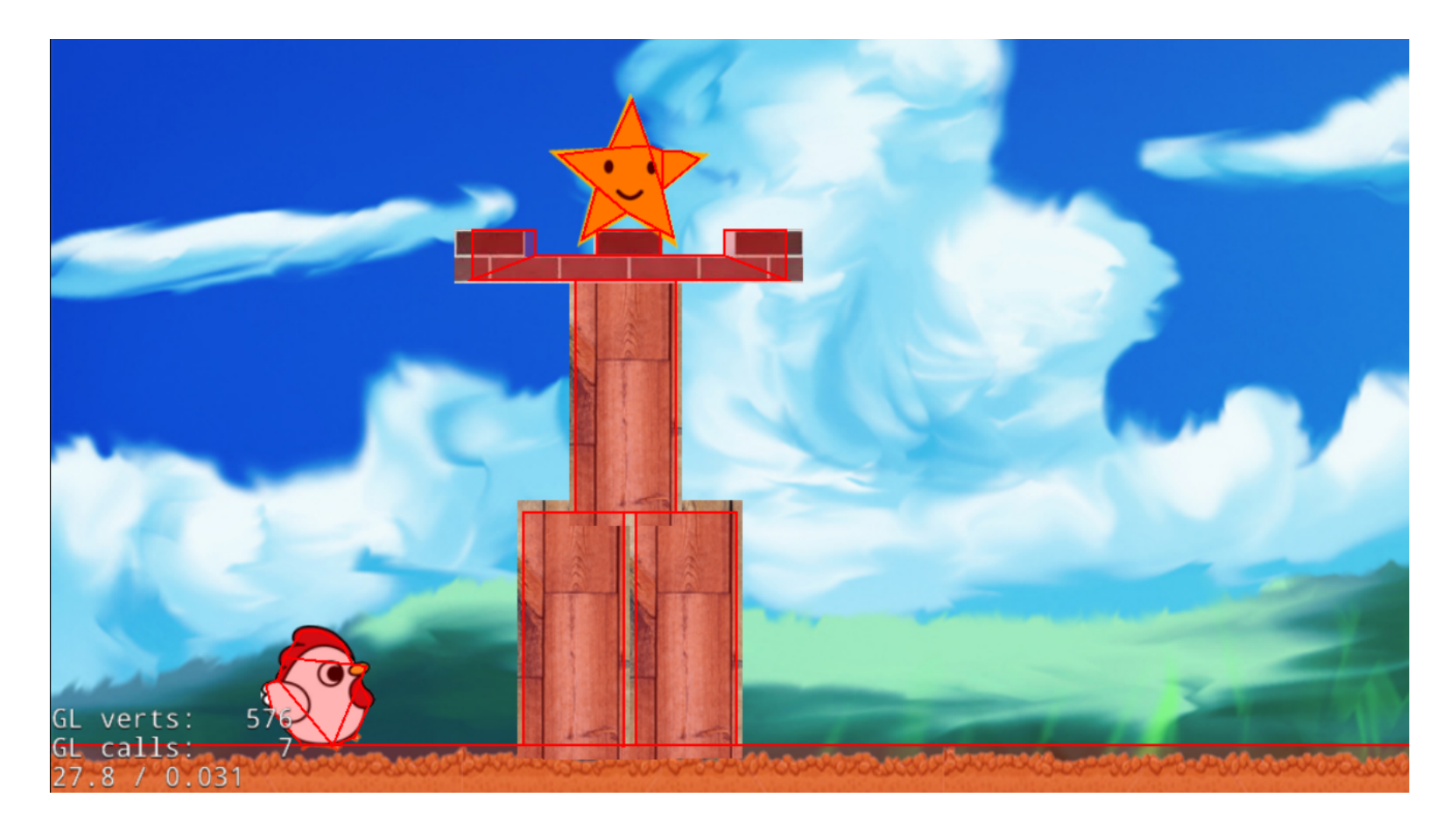

## いろいろ変えてみよう!

cocos studioに戻って、配置を変えてみよう!

また、新しいオブジェクトを追加するのも簡単。 ただその場合、プログラムで剛体の紐づけ部 分の追加修正が必要になります。

まとめ

Physics editorで個々の剛体を作成し、配置は cocos studio2を使うことによってステージ作成 が簡単にできるようになる!

超悲報

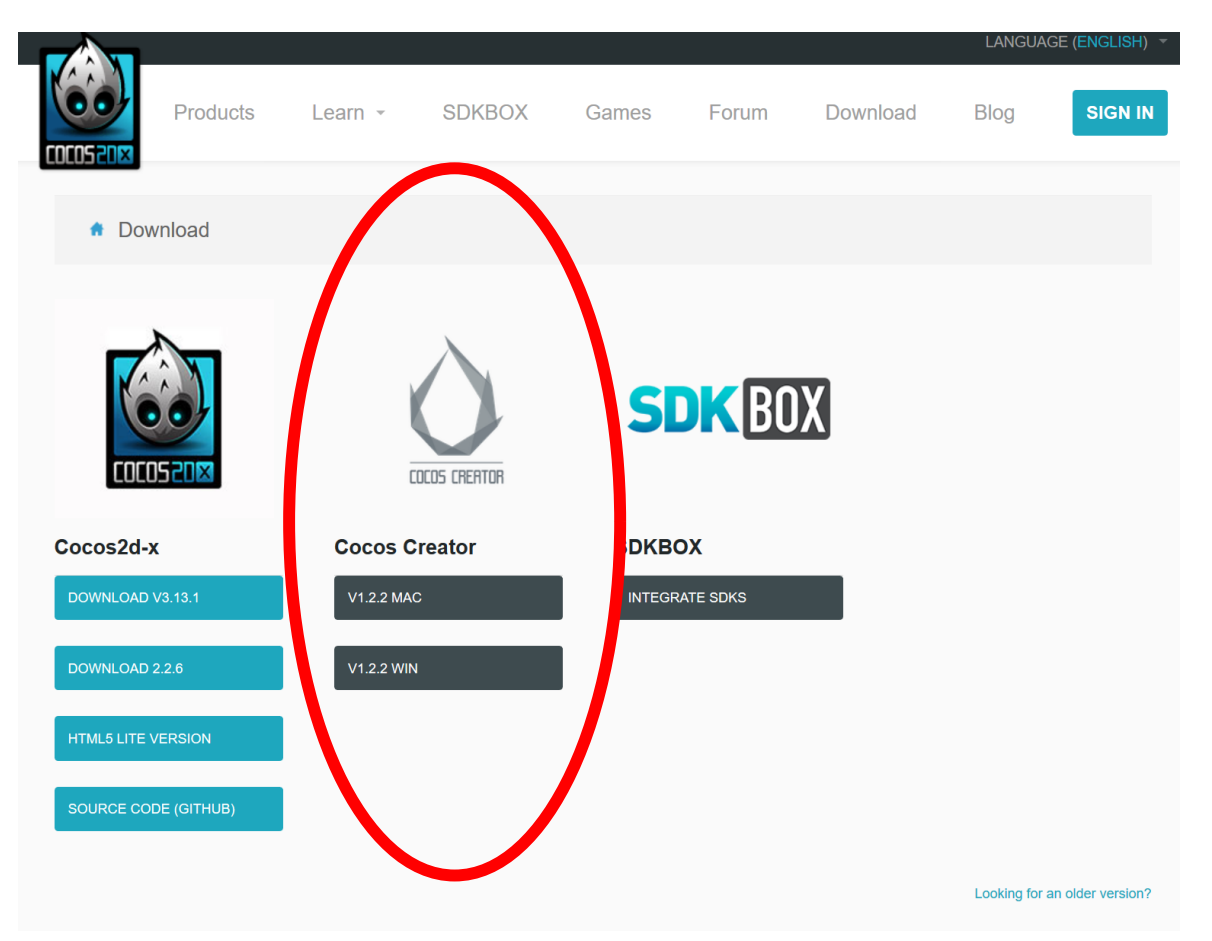

cocosがまた開発IDEを変えま した。新しい環境はその名も cocos createor。unityライクに なり、言語もluaらしいです。こ の開発者殺し♪

とりあえずこのプレゼンはC++ の勉強、2Dの概念的な部分 は学べますし当面は今の環境 のままでいきます。ただ・・・状 況をみて、もしかしたら途中で 移行するかもです。

#### 次回は物理演算Chipmunk Physics editor編「敵」を出す

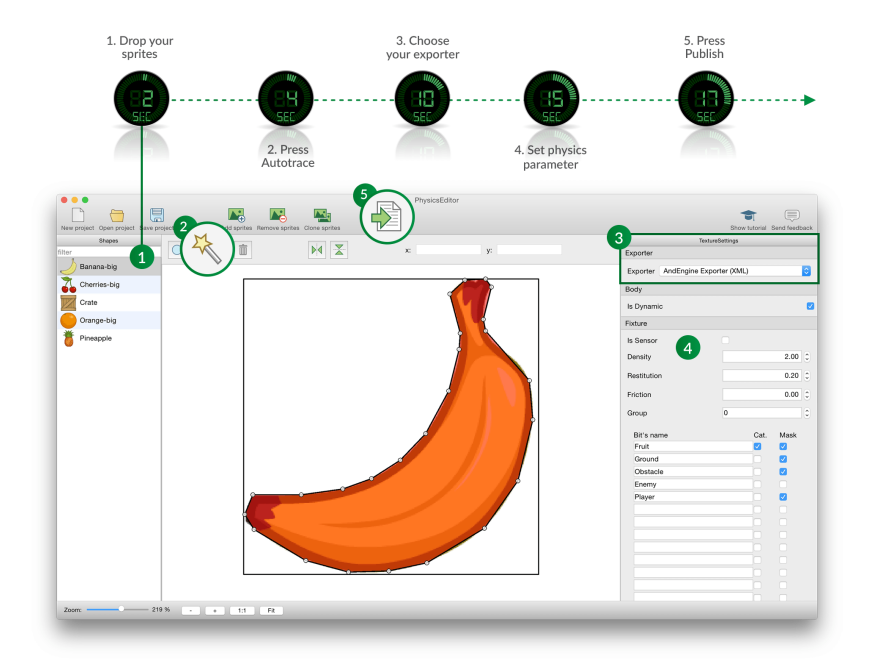

#### ここまでのソースプログラムはここ

http://monolizm.com/sab/src/AngryChicken26.zip

#### ご清聴ありがとうございました。